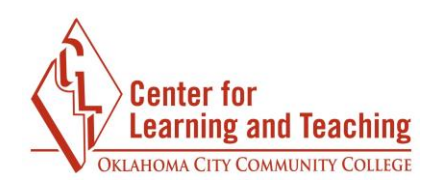

## **Removing Attendance from the Moodle Gradebook**

If you have set an Attendance item in your course to be worth points it will automatically add a grade item to the Moodle gradebook. Before any attendance has been taken, simply set the Grade type to **none** on the attendance settings page to remove it from the gradebook:

| ▼ Grade     |   | l |
|-------------|---|---|
| Grade 👔     |   | l |
| Type None • |   | I |
| Scale       |   | I |
| BTEC        | * | I |

If the attendance was set to count in the gradebook in error and attendance has already been taken for at least one session, some extra steps must be performed to remove the item from the gradebook.

First, go to the gradebook and select the **Single View** tab:

| View          | Setup         | Scales          | Letters I       | mport       | Export      |
|---------------|---------------|-----------------|-----------------|-------------|-------------|
| Grader report | Grade history | Joule Gradebook | Overview report | Single view | User report |

Page 1

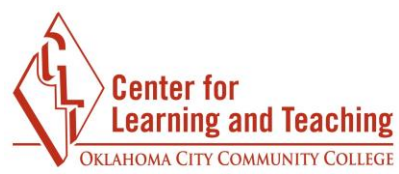

On this page, select the Attendance item in the **Select grade item** drop down menu:

| view          | Setup         | Scales          | Letters           | mport       | Export                    |
|---------------|---------------|-----------------|-------------------|-------------|---------------------------|
| Grader report | Grade history | Joule Gradebook | Overview report   | Single view | User report               |
| C;oih         |               |                 | Select grade iter | n • Selec   | Course total )<br>ct user |
|               |               |                 |                   |             | Save                      |

This will load a list of your students, and several columns including their grade and the Override column.

Select the **All** link in the **Override** column to check the override box for each students' attendance grade:

| First name (Alternate<br>name) Surname | Range         | Grade | Feedback | All /<br>None | All /<br>None |
|----------------------------------------|---------------|-------|----------|---------------|---------------|
| CLT Student025                         | 0.00 - 100.00 |       |          |               |               |

Next, locate the perform bulk insert options beneath the list of students. Check **Perform bulk insert.** 

|     | Perform bulk inse | rt 🚽         |   | ł. |
|-----|-------------------|--------------|---|----|
| For | Empty grades 🔻    | Insert value | 0 | L  |
|     |                   | _            |   |    |

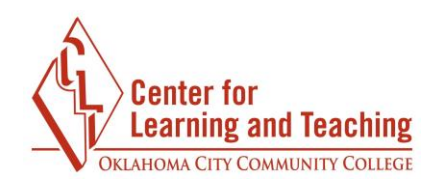

Change the **Empty grades** dropdown to **All grades**:

|     | Perform bulk | inse | rt           |   | 1 |
|-----|--------------|------|--------------|---|---|
| For | All grades   | •    | Insert value | 0 |   |
|     |              | -    |              |   | - |

Delete all text in the **Insert value** field, so that it is a blank space:

| P   | erform bulk | inse | rt           |   |  |
|-----|-------------|------|--------------|---|--|
| For | All grades  | •    | Insert value | - |  |
|     |             |      |              |   |  |

When your options appear are set as in the screenshot below, select **Save:** 

| Perform bulk insert           |      |
|-------------------------------|------|
| For All grades • Insert value |      |
|                               | Save |
|                               |      |

This will change all of the attendance grades to no grade.

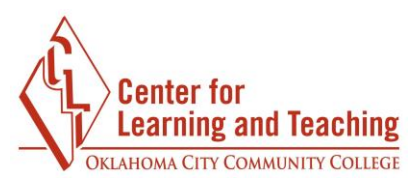

Now, navigate to the **Edit settings** page for the Attendance activity:

|               | E<br>ndance |             | $\bigcirc$ |
|---------------|-------------|-------------|------------|
| $\rightarrow$ |             | 0<br>0<br>0 |            |

On this page expand the **Grade** heading, and set the **Grade type** from Point to **None**:

| Grade ?<br>Type Point • | U |
|-------------------------|---|
| Type Point •            |   |
|                         | l |
| Scale None              | I |
| BTEC Scale              |   |
| Point                   | l |

Saving this setting will remove your attendance from the gradebook.

If you have any questions or need assistance please contact the Center for Learning and Teaching at 405-682-7838 or at <u>clt@occc.edu</u>.